# HOW TO GO IOG IN AS A GUEST TO CRANIUM CAFE

1. GO TO: www.lbcc.edu/lbccchat-hub CLICK ON DEPARTMENT

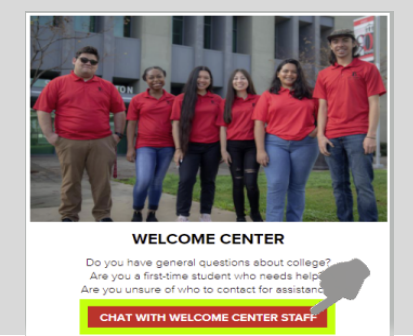

3. GUEST LOGIN

# **2**. SELECT DESIRE GUEST OPTION:

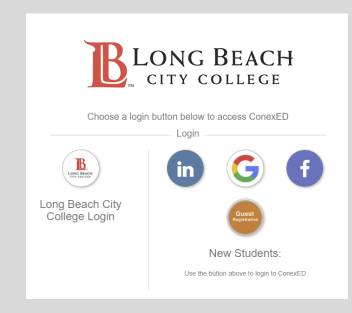

#### **4**. CREATE AN ACCOUNT

| Guest Login                                                                                        |            |
|----------------------------------------------------------------------------------------------------|------------|
| sername or Email username or email                                                                 | First time |
| ssword                                                                                             | user click |
| password                                                                                           | on         |
| rgot password?                                                                                     | "Register  |
| No account, Register Here                                                                          | Here"      |
| registering or signing in you are indicating that you have read and agree to our Terms of Service. |            |

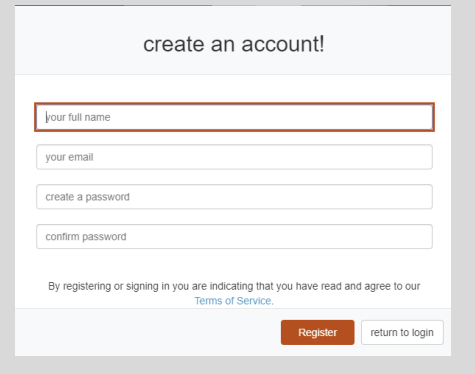

## 5. "RETURN TO LOGIN"

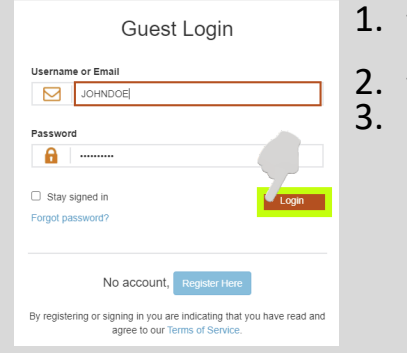

- 1. Type username or email
- 2. Type password
- 3. Click on "Login"

### 6. ENTER CRANIUM CAFE

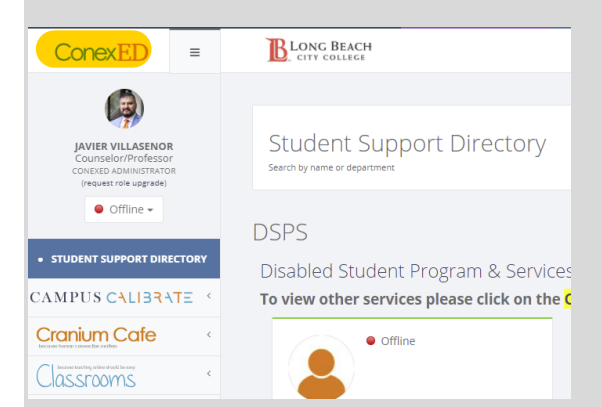

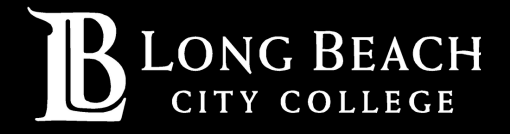